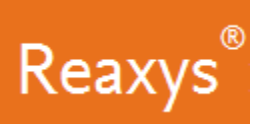

# 1. 搜索

| 物质              |                                              |  |  |
|-----------------|----------------------------------------------|--|--|
| 特性              | 注释                                           |  |  |
| 根据文本内容 Quick    | 在检索字段中输入物质名称、分子式或者化学文摘号,                     |  |  |
| search          | 并点击 Search。                                  |  |  |
| (参见第3页)         | 示例:                                          |  |  |
|                 | • Atenolol                                   |  |  |
|                 | • Pt(PPh3)3                                  |  |  |
|                 | • 102625-70-7                                |  |  |
| 通过画结构或反应示       | 1.点击 Create Structure or Reaction Drawing 框。 |  |  |
| 意图进行 Quick      | 2.创建物质的结构图。                                  |  |  |
| search          | 关于使用 Marvin JS 结构编辑器的更多信息,请参                 |  |  |
| (参见第3贝和第4<br>王) | 见:                                           |  |  |
| 贝)              | a. 在 <u>物质搜索</u> 工作流中创建结构查询。                 |  |  |
|                 | b. 查看我们的 <u>ChemAxon Marvin JS 应用技巧</u>      |  |  |
|                 | c. 请访问 <u>ChemAxon Marvin JS</u> 网站, 获取网站上   |  |  |
|                 | 的 <u>MarvinJS 用户指南</u> 。                     |  |  |
|                 | 3.点击 Transfer to query, 然后点击 Search。         |  |  |
| Query builder   | 1. 点击 Query builder (参见第6页)。                 |  |  |
| (参见第5页和第6       | 2.在搜索键下方选择一项快速查询条件(Structure、                |  |  |
| 页)              | Molecular Formula、CAS RN 或 Doc Index)。       |  |  |
|                 | 或者                                           |  |  |
|                 | 2. 通过 Search properties 字段检索物质性质,并将物质        |  |  |
|                 | 性质拖放至 Query builder。                         |  |  |
|                 | 3.如果有多个搜索字段,可使用适当的布尔运算符(参                    |  |  |
|                 | 见第7页)。                                       |  |  |
|                 | 4.点击屏幕上方的 Search,并选择希望搜索的目标内                 |  |  |
|                 | 容:如 Substances。                              |  |  |
|                 | <b>注意:</b> 点击 Exist,输入具体的搜索值。                |  |  |

| 反应             |                                               |  |  |
|----------------|-----------------------------------------------|--|--|
| 特性             | 注释                                            |  |  |
| 根据文本内容 Quick   | 在检索字段中键入一个或多个术语,并点击 Search。                   |  |  |
| search         | 示例:                                           |  |  |
| (参见第3页)        | <ul> <li>preparation of porphyrine</li> </ul> |  |  |
|                | • phosphorylation                             |  |  |
|                | • Suzuki coupling                             |  |  |
|                | Adler phenol oxidation                        |  |  |
| 通过画结构或反应进      | 1. 点击 Create Structure or Reaction Drawing 框。 |  |  |
| 行 Quick search | 2. 画反应结构图关于使用 Marvin JS 结构编辑器的更多              |  |  |
| (参见第3页和第4      | 信息,请参见:                                       |  |  |
| 页)             | a. 在反应搜索工作流中创建反应查询。                           |  |  |
|                | b. 查看我们的 ChemAxon Marvin JS 应用技巧              |  |  |
|                | c. 请访问 <u>ChemAxon Marvin JS</u> 网站,获取网站上     |  |  |
|                | 的 <u>MarvinJS 用户指南</u>                        |  |  |
|                | 3. 点击 Transfer to query, 然后点击 Search。         |  |  |
| Query builder  | 1. 点击 Query builder (参见第 6 页)。                |  |  |
| (参见第5页和第6      | 2.在搜索键下方选择一项快速查询条件(Structure、                 |  |  |
| 页)             | Molecular Formula、CAS RN 或 Doc Index)。        |  |  |
|                | 或者                                            |  |  |
|                | 2. 通过 Search properties 字段检索性能,并将性能拖放         |  |  |
|                | 至 Query builder。                              |  |  |
|                | 3.如果有多个搜索字段,可使用适当的布尔运算符(参                     |  |  |
|                | 见第7页)。                                        |  |  |
|                | 4. 点击屏幕上方的 Search,并选择希望搜索的目标内                 |  |  |
|                | 容:如 Reactions。                                |  |  |
|                | 注意: 点击 Exist, 输入具体的搜索值。                       |  |  |

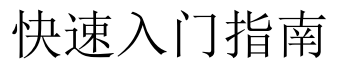

## 搜索 (继续)

Reaxys®

| 参考文献            |                                                      |  |
|-----------------|------------------------------------------------------|--|
| 特性              | 注释                                                   |  |
| Quick search    | 在搜索框中键入一个或多个术语,并点击 Search。                           |  |
| (参见第3页)         | 示例:                                                  |  |
|                 | <ul> <li>publications about quasicrystals</li> </ul> |  |
|                 | • Tetrahedron, 2014, 70, 2343                        |  |
|                 | published by Schrock                                 |  |
| 通过画结构或反应进       | <b>注意</b> : 任何一个结构查询或者反应查询(参见页1)                     |  |
| 行 Quick search  | 都将主要查找出物质或者反应。查询结果中的                                 |  |
| (参见第3页和第4<br>一、 | 任何一个数据点都有一个参考文献,该参考文                                 |  |
| <b>贝</b> )      | 献为文件提供了附加链接。                                         |  |
|                 | 此外,您可以点击页面上方的文件链接,以查                                 |  |
|                 | 看查询结果集的文件。                                           |  |
| Query builder   | 1. 点击 Query builder (参见第6页)。                         |  |
| (参见第5页和第6       | 2.在搜索键下方选择一项快速查询条件(Structure、                        |  |
| 页)              | Molecular Formula、CAS RN 或 Doc Index)。               |  |
|                 | 或者                                                   |  |
|                 | 2. 通过 Search properties 字段检索物质性质,并将物质                |  |
|                 | 性质孢放全 Query builder。                                 |  |
|                 | 3. 如果有多个搜索字段,可使用适当的布尔运算符(参                           |  |
|                 |                                                      |  |
|                 | 4. 点 古 拼 希 上 方 的 Search, 开 选 拴 布 望 搜 家 的 目 标 内       |  |
|                 | 谷: 如 <b>Documents</b> 。                              |  |
|                 | <b>汪愿:</b> 点击 Exist,输入具体的搜索值。                        |  |

| 性质             |                                               |  |  |
|----------------|-----------------------------------------------|--|--|
| 特性             | 注释                                            |  |  |
| Quick search   | 在搜索框中键入术语,并点击 Search。                         |  |  |
| (参见第3页)        | 示例:                                           |  |  |
|                | <ul> <li>boiling point of benzene</li> </ul>  |  |  |
|                | • density of quinolone                        |  |  |
| 通过画结构或反应进      | 1. 点击 Create Structure or Reaction Drawing 框。 |  |  |
| 行 Quick search | 2. 创建物质的结构图。                                  |  |  |
| (参见第3页和第4      | 关于使用 Marvin JS 结构编辑器的更多信息,请参                  |  |  |
| 页)             | 见:                                            |  |  |
|                | a. 在物质搜索工作流中创建结构化查询。                          |  |  |
|                | b. 查看我们的 ChemAxon Marvin JS 应用技巧              |  |  |
|                | c. 请访问 <u>ChemAxon Marvin JS</u> 网站,获取网站上     |  |  |
|                | 的 <u>MarvinJS 用户指南</u>                        |  |  |
|                | 3. 点击 Transfer to query。                      |  |  |
|                | 4.在搜索框中键入性能(如 boiling point)。                 |  |  |
|                | 5.点击 Search。                                  |  |  |
| Query builder  | 1. 点击 Query builder (参见第6页)。                  |  |  |
| (参见第5页和第6      | 2.在搜索键下方选择一项快速查询条件(Structure、                 |  |  |
| 页)             | Molecular Formula、CAS RN 或 Doc Index)。        |  |  |
|                | 或者                                            |  |  |
|                | 2. 通过 Search properties 字段检索物质性质,并将物质         |  |  |
|                | 性质拖放至 Query builder。                          |  |  |
|                | 3.根据需要重复查询其他的性能。                              |  |  |
|                | 4.如果有多个搜索字段,可使用适当的布尔运算符(参                     |  |  |
|                | 见第7页)。                                        |  |  |
|                | 5. 点击屏幕上方的 Search,并选择希望搜索的目标内                 |  |  |
|                | 容:如 Substances。                               |  |  |
|                | 注意:点击 Exist,输入具体的搜索值。                         |  |  |

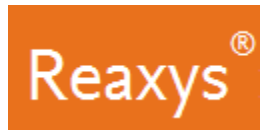

#### Quick search

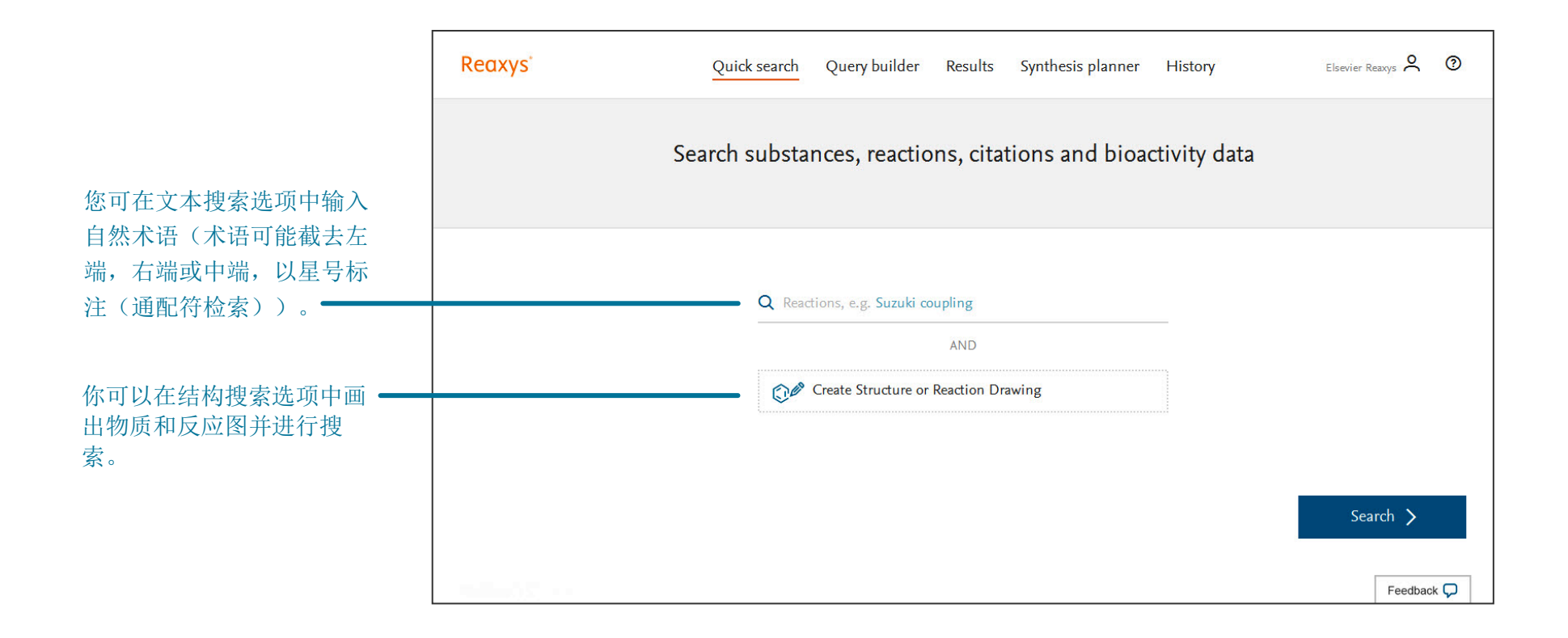

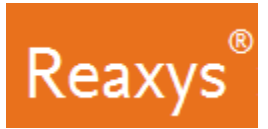

#### 通过画结构或反应 Quick search

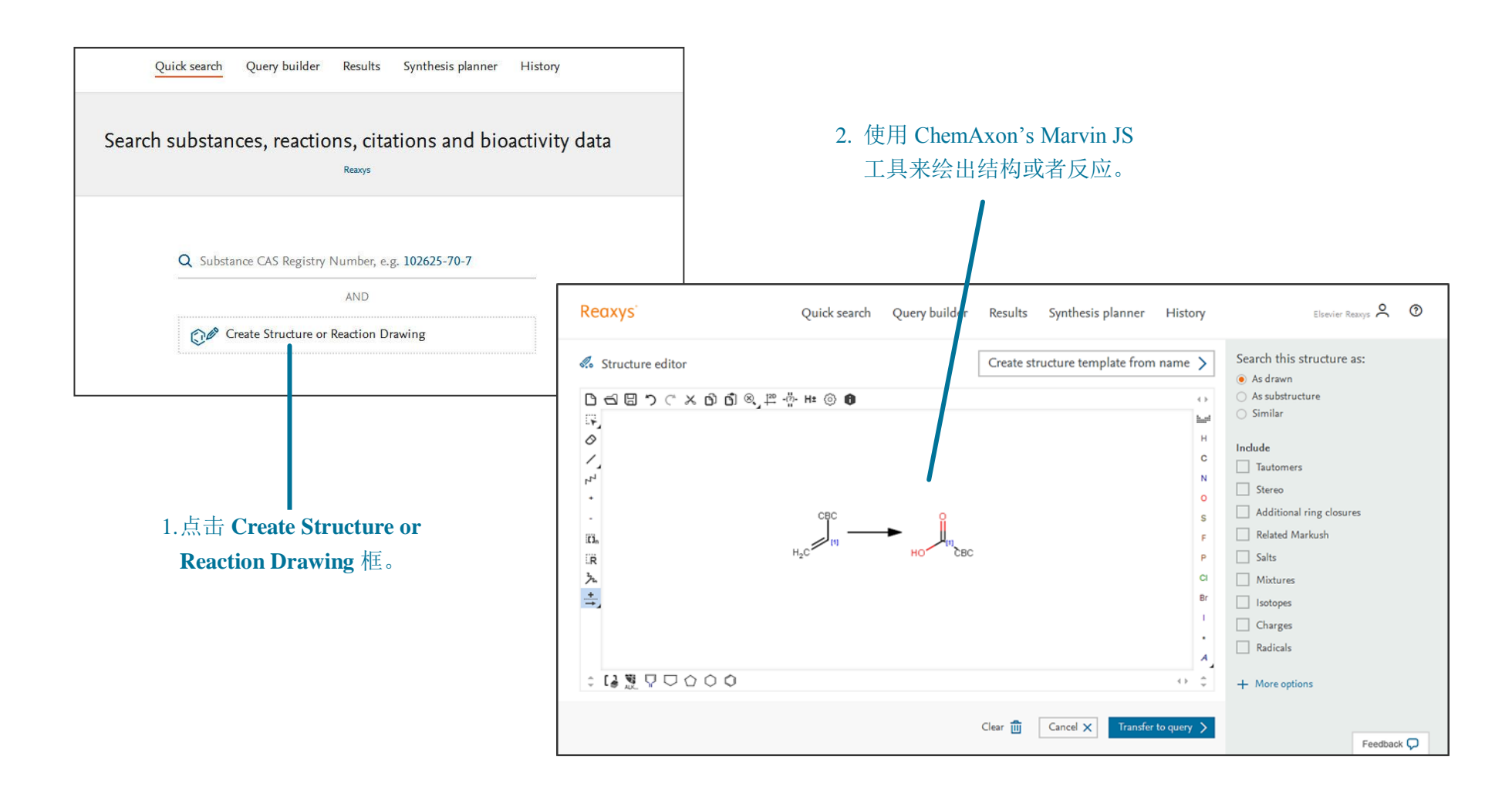

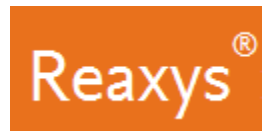

快速入门指南

#### Query builder Fields 和 Forms 面板

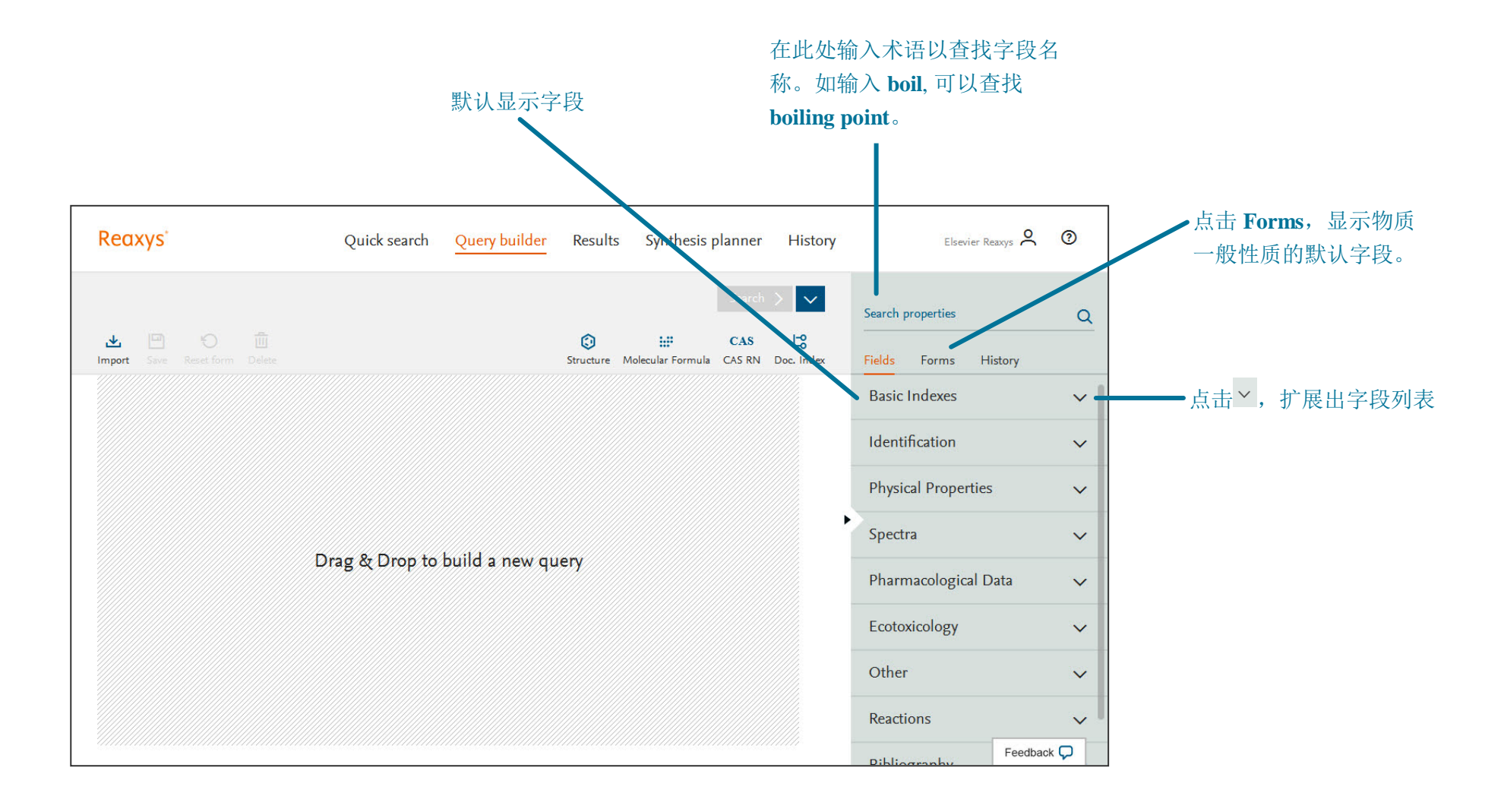

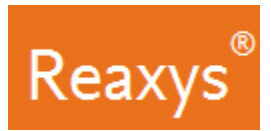

### Query builder 步骤

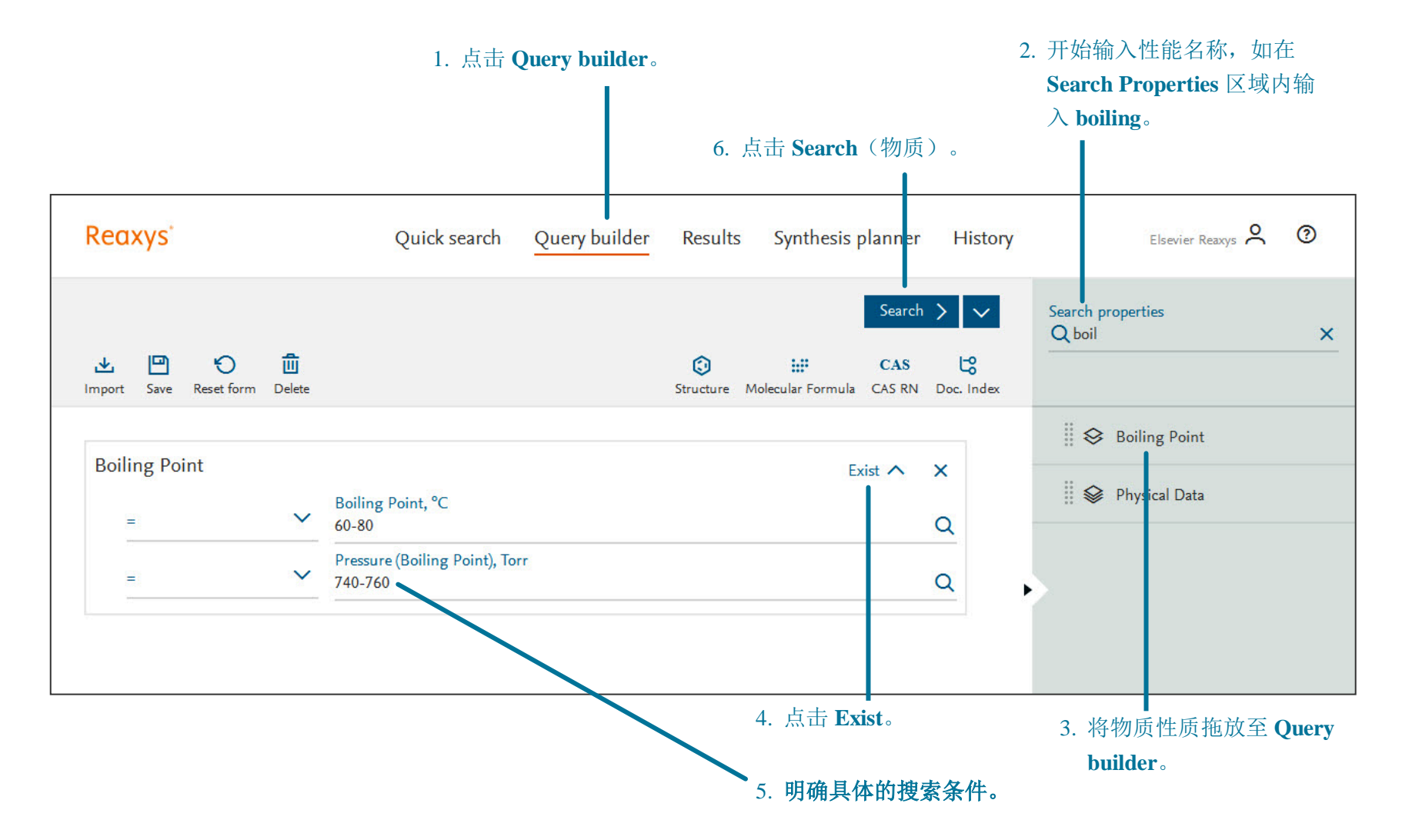

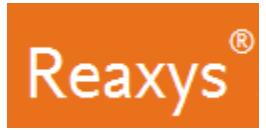

### Query builder: 多个物质性质和布尔运算

| Reaxys                          | Quick search Query builder                                   | Results Synthesis planner                          | History                                                                                                    | Elsevier Reaxys 🝳 🔞                                                                      |            |
|---------------------------------|--------------------------------------------------------------|----------------------------------------------------|----------------------------------------------------------------------------------------------------|------------------------------------------------------------------------------------------|------------|
| 내 Import Save Reset form Delete |                                                              | Structure Molecular Formula CAS                    | Contraction Contraction Contra | Search properties<br>Q melt X                                                            |            |
| Boiling Point                   | Boiling Point, °C<br>60-80<br>Pressure (Boiling Point), Torr | Exist 🔨                                            | ×                                                                                                    | <ul> <li>Derivative</li> <li>Melting Point</li> <li>Physical Data</li> </ul>             |            |
| = ~                             | 740-760                                                      | 点击所需                                               | Q ) ) 的布尔运算                                                                                                    | r                                                                                        |            |
| Melting Point                   | OR<br>AND<br>NOT<br>PROXIMITY                                | • OR:<br>• ANI<br>• NOT<br>• NEA<br>• NEX<br>• PRO | :至少包含<br>D:包含两<br>T:包含第<br>AR:就近想<br>XT:就近想<br>DXIMITY:                                                                                                    | 一个字段内的数据<br>个字段内都含有的数据<br>一个字段内的数据,同时排除第二<br>搜索术语,但不限顺序<br>搜索术语,但指定顺序<br>利用参数字段的典型查询,确保两 | 个字段<br>两个字 |
|                                 |                                                              |                                                    | 内容互具相                                                                                                    | 相关性(如 melting point 和 solvent)                                                           | )          |

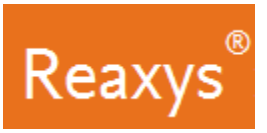

#### 2. 结果

#### Quick search 结果预览

Reaxys 可以分析 Quick search 中输入的查询条件,可以预览一系列查询结果(注意:由于查询解析的独特性质,只有 Quick search 查询会出现一个结果预览)。

结果集取决于输入的术语。在这种情况下, Reaxys 会识别该物质名称, 。在数据库的物质记录中, 通过结构搜索物质。在文档记录中搜索物质名称。

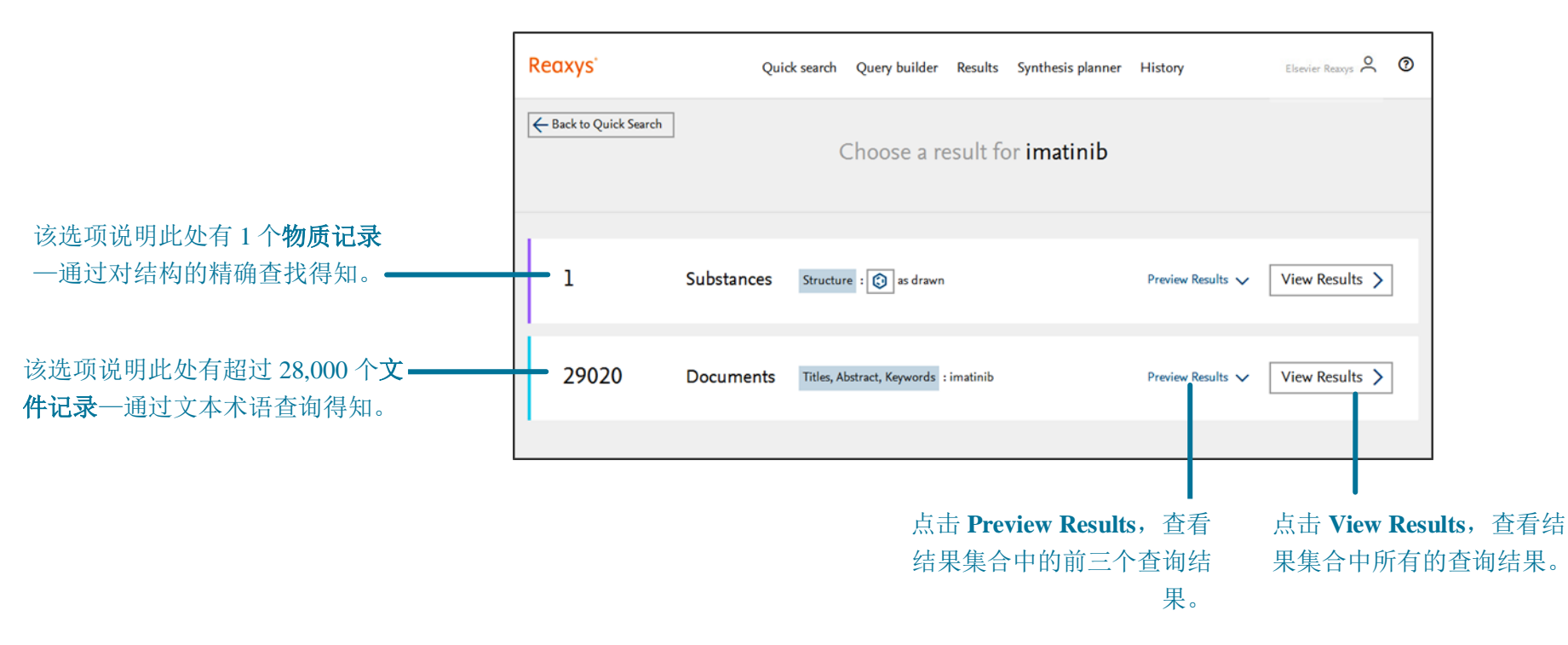

在其他情况下,输入不同的检索词组合, Reaxys 检索可能会给出一些选项,显示反应记录或文档记录。

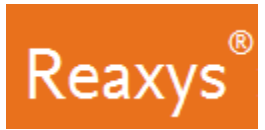

#### Quick search 或 Query builder 的结果—物质

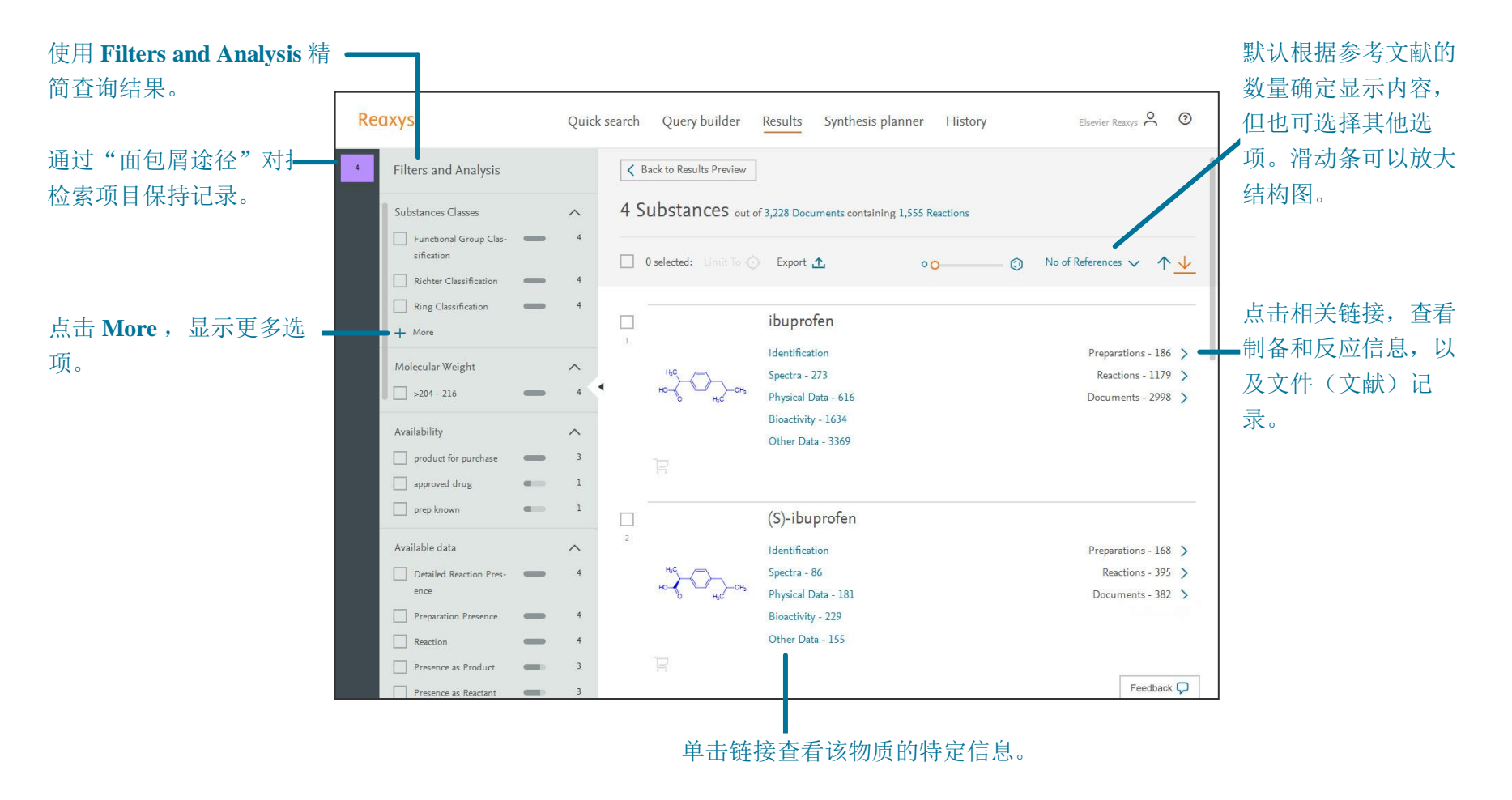

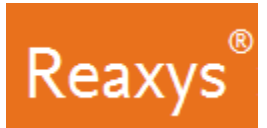

### Quick search 或 Query builder 结果—文件

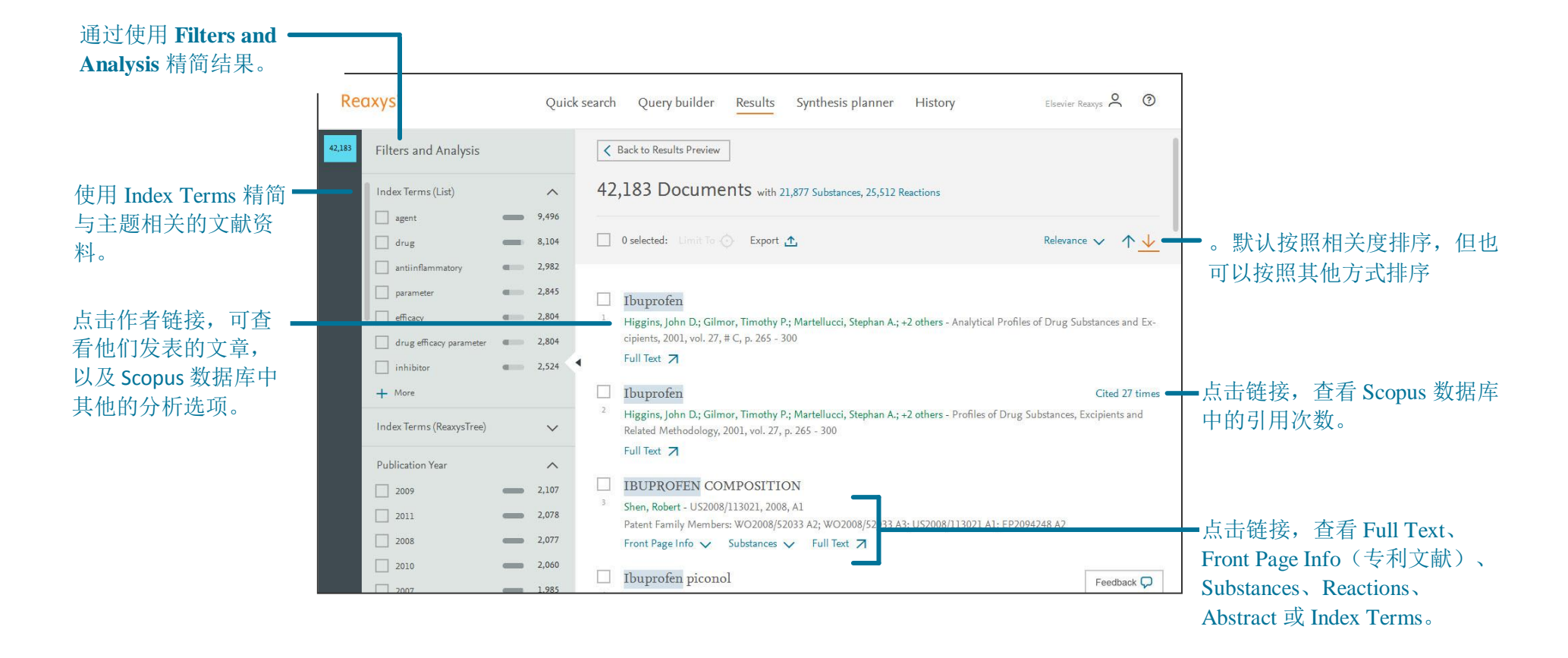

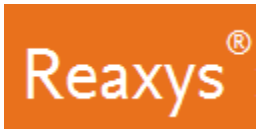

快速入门指南

### 3. 分析和过滤

使用 Filters and Analysis 面板进一步精简结果:

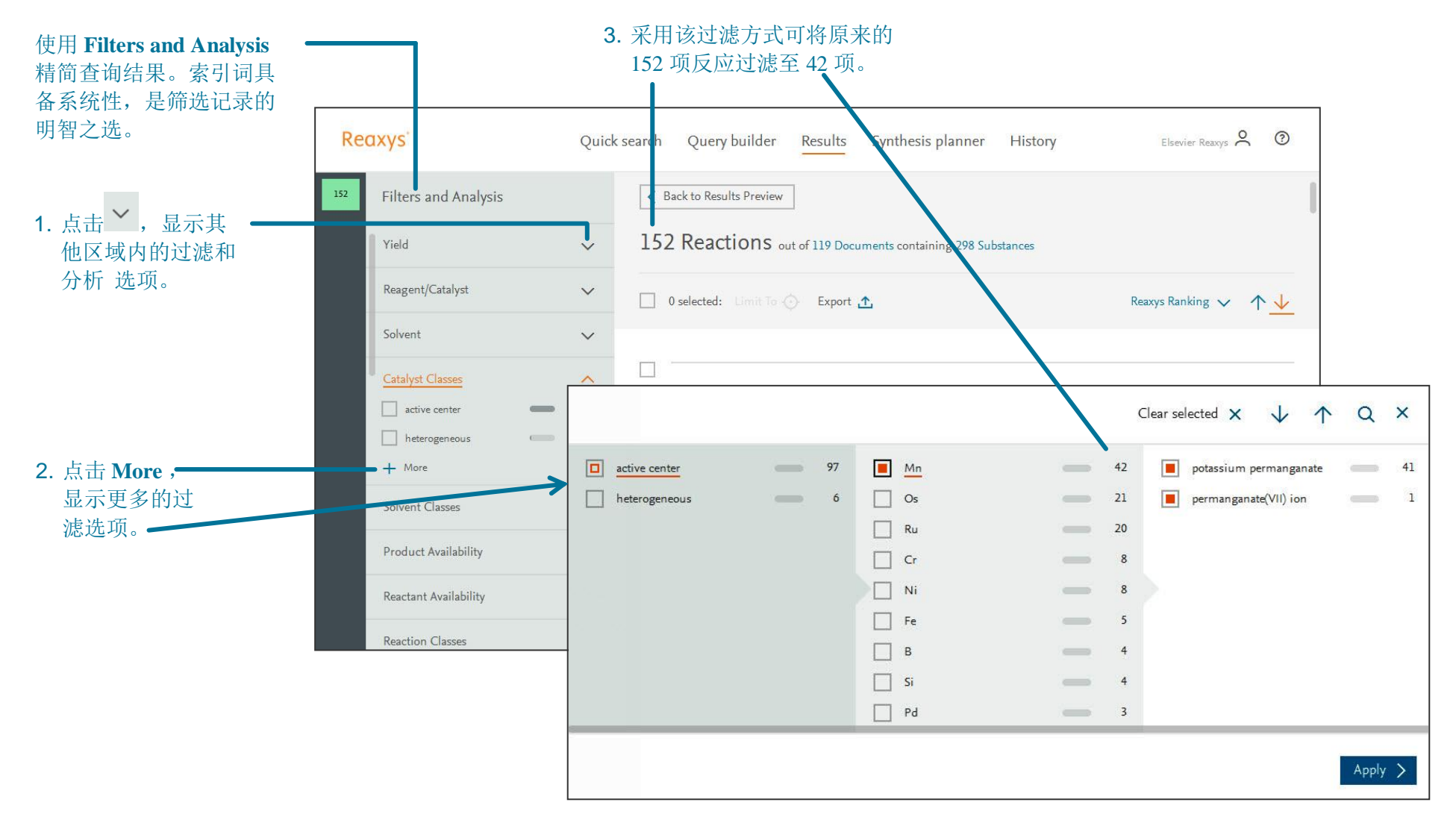

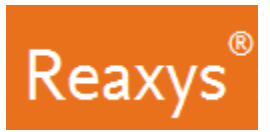

#### 4. Synthesis Planner — Manually

手动建立一个合成途径,或者让 Reaxys 自动构建(参见页面 14)。首先,点击结构下方的 Synthesize。

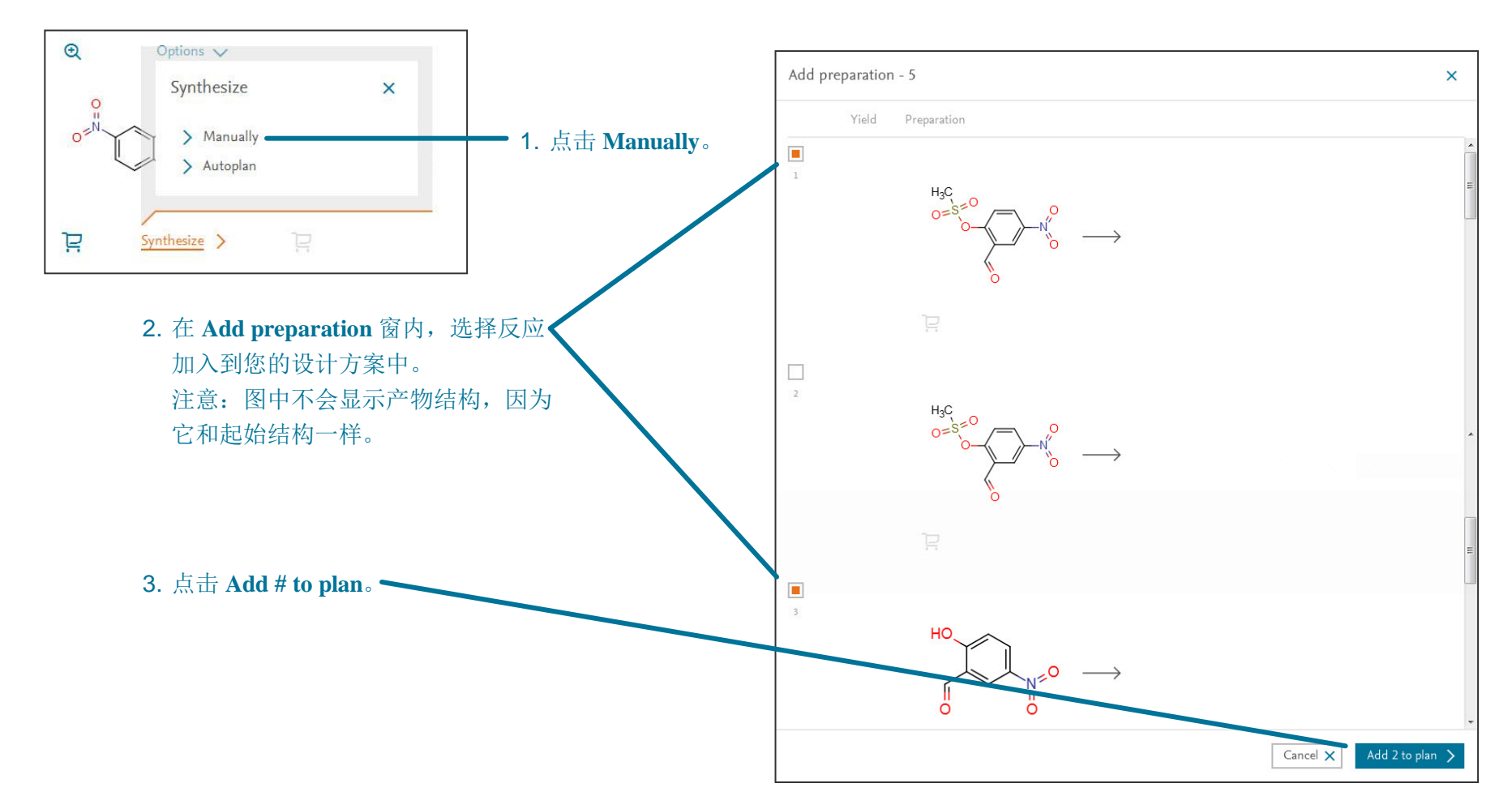

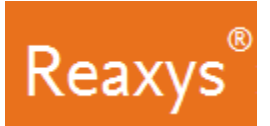

#### Synthesis Planner — Manually (继续)

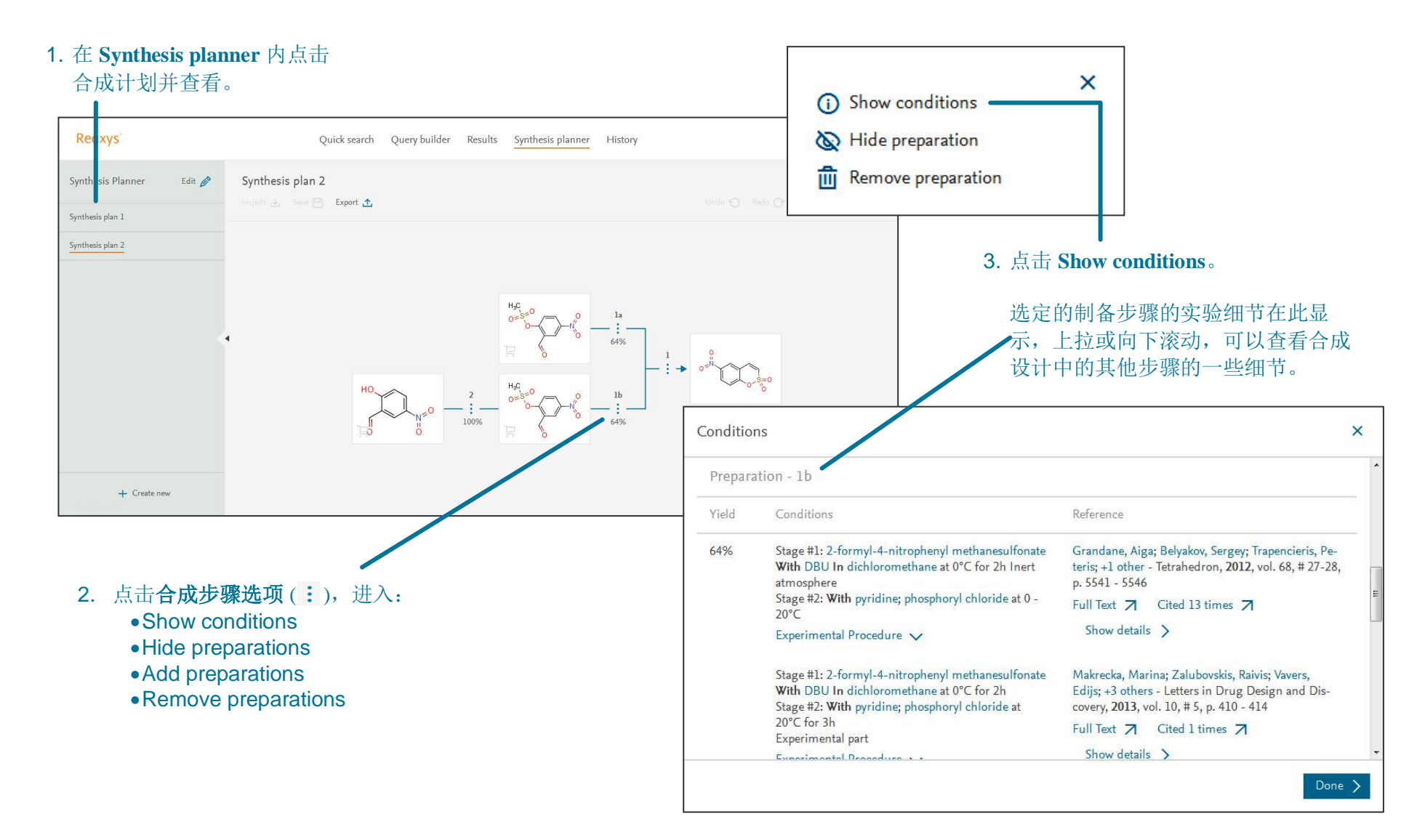

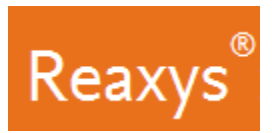

#### Synthesis Planner — Autoplan

使用 Reaxys 自动创建一个合成途径。首先,点击结构下方的 Synthesize。

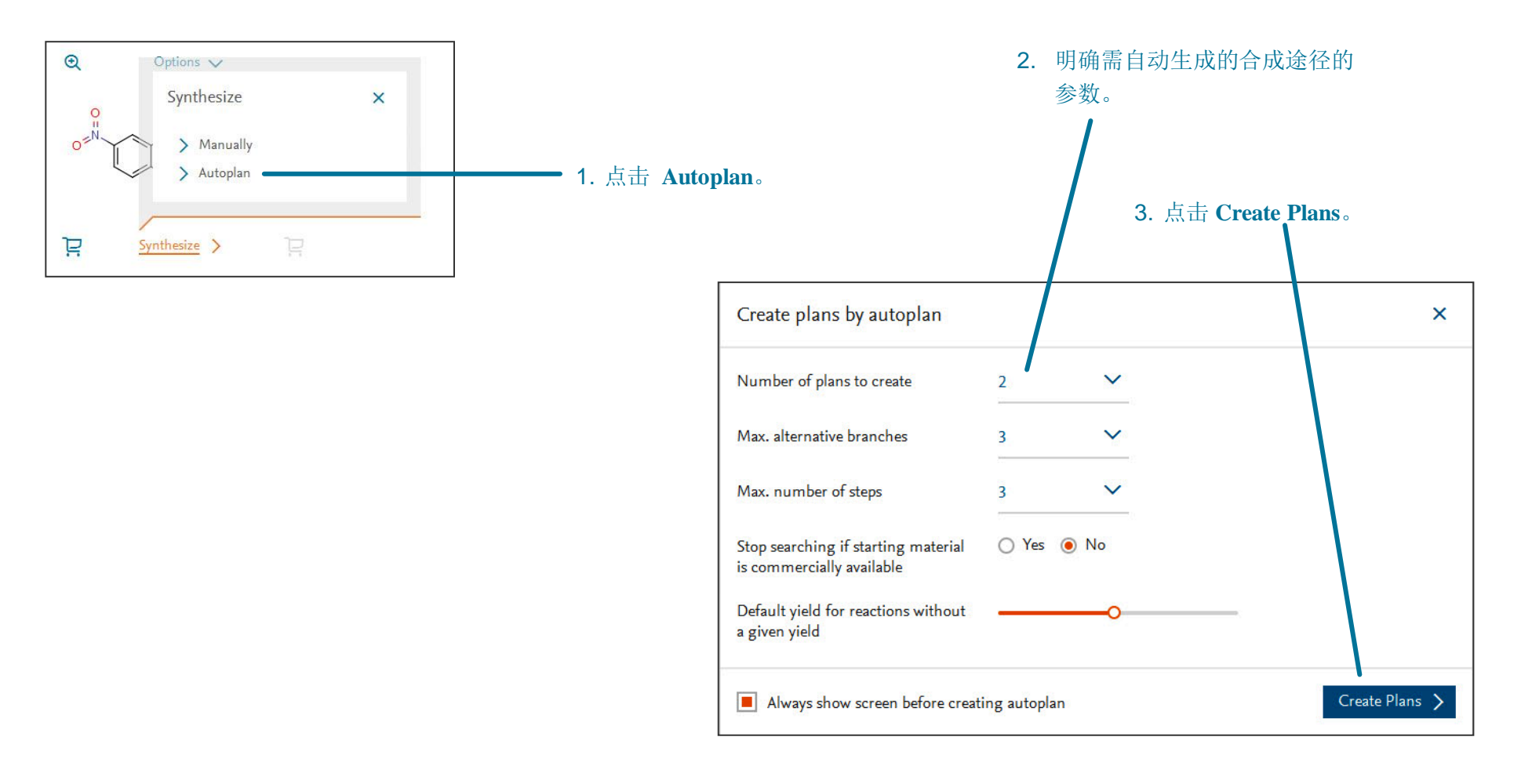

Reaxys®

#### Synthesis Planner — Autoplan (继续)

#### 1. 在 Synthesis planner 内点击设计并查看。

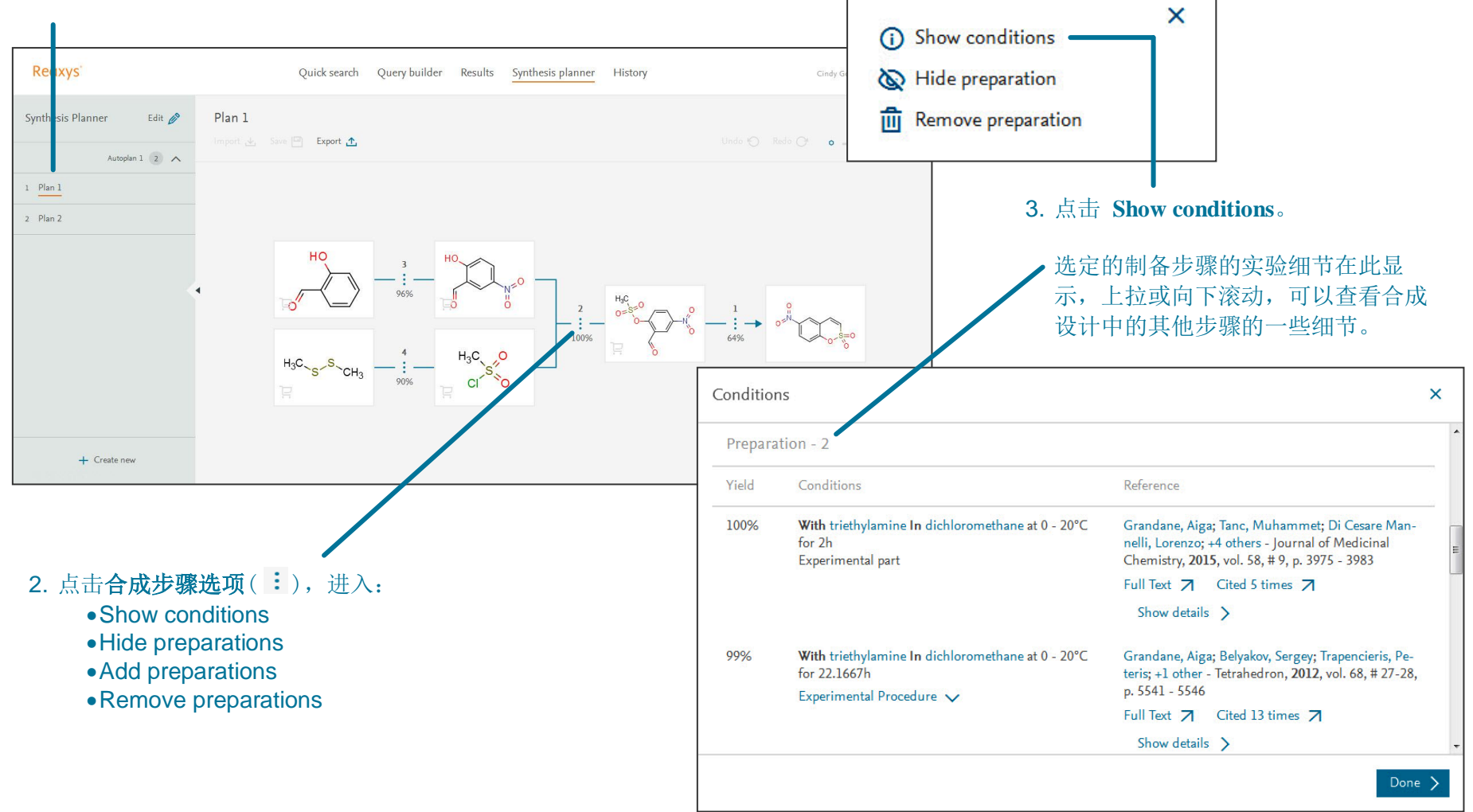

版权所有©2016 Elsevier B.V. Reaxys®和 Reaxys®商标属于 Elsevier B.V. 所有,并受其保护。保留所有权利。

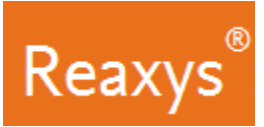

### 5. 保存和导出

| 特性                                 | 注释                                                                                                    |  |
|------------------------------------|----------------------------------------------------------------------------------------------------|--|
| 保存                                 |                                                                                                    |  |
| 从 Query builder 保存                 | 明确查询,点击左上角的 Save。<br>•查询已存至.json 文件中。                                                                                                    |  |
| 从 Synthesis planner 保 <sup>7</sup> | 存 尚不可存。                                                                                                    |  |
| 从 History 页面和 Recer                | at 栏保存 在 History 页面和 Recent 栏中存有您当前在 Reaxys 内查找的一系列的结果。                                                                                                    |  |
|                                    | 在 Recent Search 处悬停,点击 Save,输入一个名称,点击 Save。<br>●已存的查询结果现在可以在 Saved 栏中找到。                                                                                                    |  |
| 导出                                 |                                                                                                    |  |
| 从 <b>结果页面</b> 导出:                  | <ul> <li>勾选搜索结果的数量,选中您想要导出的文件。</li> <li>●点击 Export。</li> <li>●明确 Format, Range, Export data 以及 Additional options。</li> <li>●点击 Export。</li> <li>●如若想查看导出进度,点击屏幕右下角的 Exports。</li> <li>○当导出完成,点击 Download。</li> </ul>            |  |
| 从 Synthesis planner 保              | <ul> <li>存:</li> <li>•点击 Export。</li> <li>•点击 Export documents 或 Export reactions。</li> <li>•明确 Format 以及 Additional options。</li> <li>•点击 Export。</li> <li>•如若想查看导出进度,点击屏幕右下角的 Exports。</li> <li>•当导出完成,点击 Download。</li> </ul> |  |